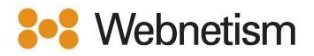

## Microsoft Mail Email Setup Guide

October 2023

## Mail - Automatically fill in settings

1. Open the Mail application then click "Other Account".

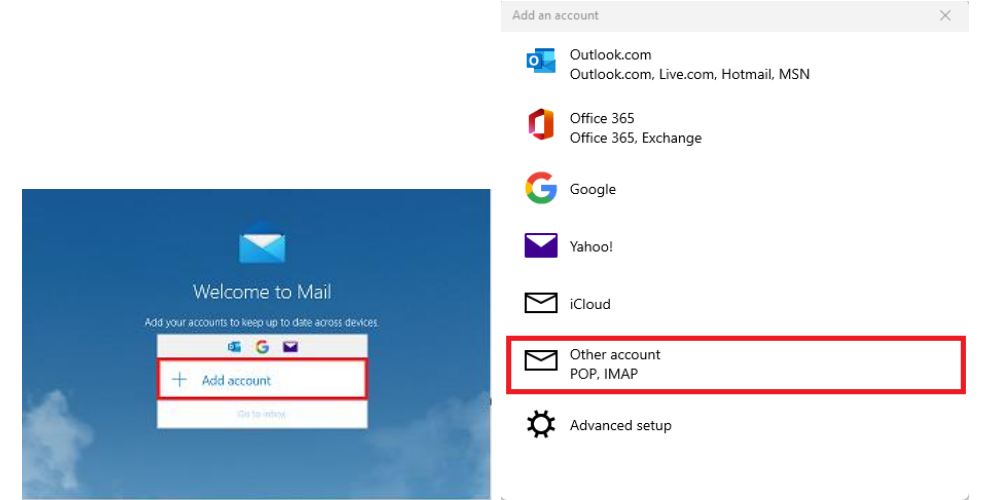

- 2. Enter the below settings and Click Sign In.
  - Email Address: Your email address.
  - Send your message using this name: Enter a display name that recipients will see.
  - Password: Your Email Password.

| Add an account                                                                                                    | $\times$ |
|----------------------------------------------------------------------------------------------------|----------|
| Other account<br>Some accounts require additional steps to sign in.<br>Learn more<br>Email address<br>Cond your messages using this name<br>test |          |
| Ve'll save this information, so you don't have to sign in every time.                                                                            | ]        |
| ✓ Sign in 🗙 Car                                                                                                    | ncel     |

Continental Ltd, Staverton Technology Park, Cheltenham GL51 6TQ t. 01452 855 558 e. support@webnetism.com

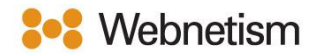

## Mail - Manual email setup

1. Open the Mail application and click "Add Account" then click "Advanced Setup" and then click "Internet Email"

|                                                                         | Add an account                                                                                     | ×     | Add an account                                                                                                    | ×      |
|-------------------------------------------------------------------------|----------------------------------------------------------------------------------------------------|-------|----------------------------------------------------------------------------------------------------|--------|
|                                                                         | Add an account to Mail, Calendar and People to access your<br>email, calendar events and contacts. |       | Advanced setup<br>Choose the kind of account you want to setup. If you aren't sur<br>check with your service provider. | re,    |
|                                                                         | Office 365<br>Office 365, Exchange                                                                 | I     | Exchange ActiveSync                                                                                                    |        |
|                                                                         | Google                                                                                             |       | Includes Exchange and other accounts that use Exchange ActiveSync.                                                     |        |
| Welcome to Mail<br>Add your accounts to keep up to date across devices. | Yahoo!                                                                                             |       | POP or IMAP accounts that let you view your emails in a web browser.                                                   |        |
| ia G ₪                                                                  | iCloud                                                                                             |       |                                                                                                    |        |
| T Add account                                                           | Other account<br>POP, IMAP                                                                         |       |                                                                                                    |        |
|                                                                         | 🔅 Advanced setup                                                                                   |       |                                                                                                    |        |
|                                                                         | ×                                                                                                  | Close | ×                                                                                                    | Cancel |

- 2. Next, enter the following settings:
  - Email address: Your email address
  - Username: Your email address
  - Password: Your email password
  - Account Name: The name you want to be see on the left-hand pane of Mail and in the Manage Accounts pane.
  - Send your messages using this name: Enter a display name that recipients will see.
  - Incoming email server: mail.webnetism.com
  - Account type: IMAP4
  - Outgoing (SMTP) email server: mail.webnetism.com

| Add an account                                      | × |                                                 |
|-----------------------------------------------------|---|-------------------------------------------------|
| Internet email account<br>Email address             | _ | Send your messages using this name              |
| Username                                            |   | My User                                         |
| Examples: kevinc, kevinc@contoso.com, domain\kevinc |   | mail.webnetism.com                              |
| Password                                            |   | Account type IMAP4                              |
| Account name<br>User's Account Name                 |   | Outgoing (SMTP) email server mail.webnetism.com |

Continental Ltd, Staverton Technology Park, Cheltenham GL51 6TQ t. 01452 855 558 e. support@webnetism.com

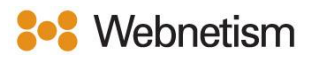

3. Leave all the tick boxes on the default settings (all ticked). Click "Sign in" and click "Done".

|                                                       | Add an account                                              | ×    |
|-------------------------------------------------------|-------------------------------------------------------------|------|
| Outgoing server requires authentication               | All finished!<br>Your account has been set up successfully. |      |
| Use the same username and password for sending emails |                                                             |      |
| Require SSL for incoming emails                       |                                                             |      |
| Require SSL for outgoing emails                       |                                                             |      |
| ✓ Sign in X Cancel                                    | ✓                                                           | Done |

Continental Ltd, Staverton Technology Park, Cheltenham GL51 6TQ t. 01452 855 558 e. support@webnetism.com

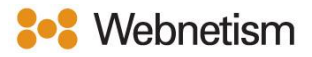

## Appendix A – Settings overview

| Your name                          | [the name displayed so people can identify you |
|------------------------------------|------------------------------------------------|
|                                    | and reply to you e.g., "Webnetism Support" for |
|                                    | support@webnetism.com]                         |
| Username                           | [your email address]                           |
| Password                           | [your password]                                |
| E-Mail Address                     | [your email address]                           |
| Account Type:                      | IMAP                                           |
| Incoming mail server:              | mail.webnetism.com                             |
| Outgoing mail server (SMTP):       | mail.webnetism.com                             |
| My outgoing server (SMTP) requires | True (ticked): Use same settings as my         |
| authentication                     | incoming mail server                           |
| Incoming server IMAP (port):       | 993                                            |
| Incoming server encrypted          | SSL/TLS                                        |
| connection:                        |                                                |
| Outgoing server SMTP (port):       | 465                                            |
| Outgoing server encrypted          | SSL/TLS                                        |
| connection:                        |                                                |